# Configuration d'UCS avec VMware ESXi Jumbo MTU de bout en bout

### Table des matières

| Introduction                     |
|----------------------------------|
| Conditions préalables            |
| Exigences                        |
| Composants utilisés              |
| Configurer                       |
| Diagramme du réseau              |
| Configuration de Cisco UCS       |
| Vérifier                         |
| Configuration N5k                |
| Vérifier                         |
| Configuration VMware ESXi        |
| Vérifier                         |
| Configuration de Cisco IOS       |
| Vérifier                         |
| Configuration N1kV               |
| Vérifier                         |
| Configuration de NetApp FAS 3240 |
| Vérifier                         |

## Introduction

Ce document décrit comment configurer l'unité MTU (Maximum Transition Unit) jumbo de bout en bout sur les périphériques de data center Cisco.

# Conditions préalables

### Exigences

Cisco vous recommande de prendre connaissance des rubriques suivantes :

- VMware ESXi
- Cisco UCS
- Cisco N5k
- Cisco Internet Small Computer Systems Interface (iSCSI)

### Composants utilisés

Ce document décrit comment configurer l'unité MTU (Maximum Transition Unit) jumbo de bout en

bout sur les périphériques de data center Cisco dans un réseau constitué d'un hôte VMware ESXi installé sur Cisco Unified Computing System (UCS), les commutateurs Cisco Nexus 1000V (N1kV), les commutateurs Cisco Nexus 5000 (N5k) et le contrôleur Cisco NetApp.

Les informations contenues dans ce document sont basées sur les versions de matériel et de logiciel suivantes :

- Commutateurs de la gamme Cisco Nexus 5020 version 5.0(3)N2(2a)
- Cisco UCS version 2.1(1d)
- Serveur lame Cisco UCS B200 M3 avec carte d'interface virtuelle (VIC) Cisco 1240
- vSphere 5.0 (ESXi et vCenter)
- Cisco N1kV version 4.2(1)SV2(2.1a)
- NetApp FAS 3240

The information in this document was created from the devices in a specific lab environment. All of the devices used in this document started with a cleared (default) configuration. Si votre réseau est en ligne, assurez-vous de bien comprendre l'incidence possible des commandes.

### Configurer

### Diagramme du réseau

Le déploiement typique d'un réseau de stockage SAN iSCSI utilise Cisco UCS avec une interconnexion de fabric en mode hôte final Ethernet et la cible de stockage connectée via un commutateur ou un réseau commuté en amont.

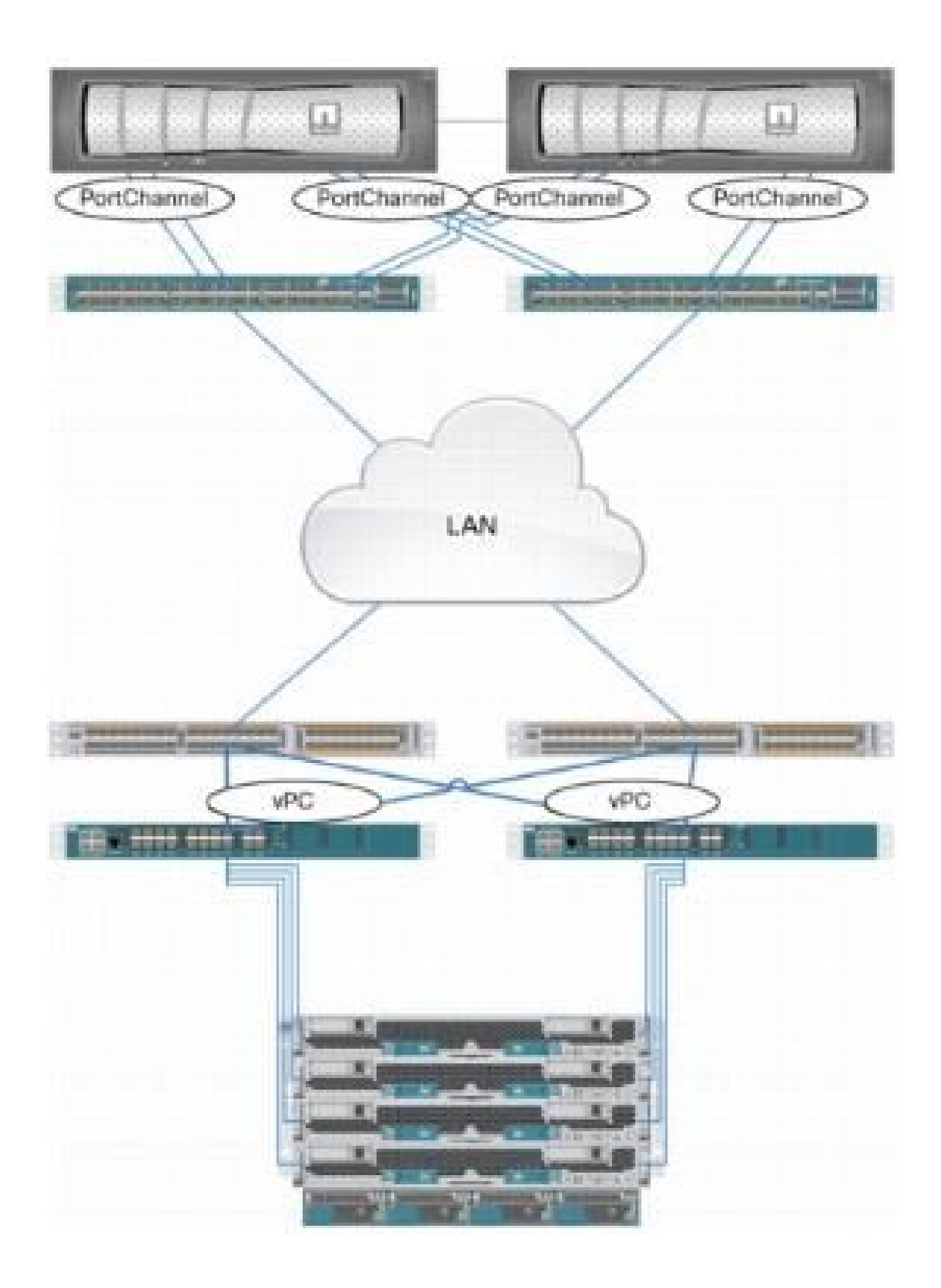

Grâce à l'utilisation des ports de l'appliance sur l'UCS, le stockage peut être directement connecté aux interconnexions de fabric.

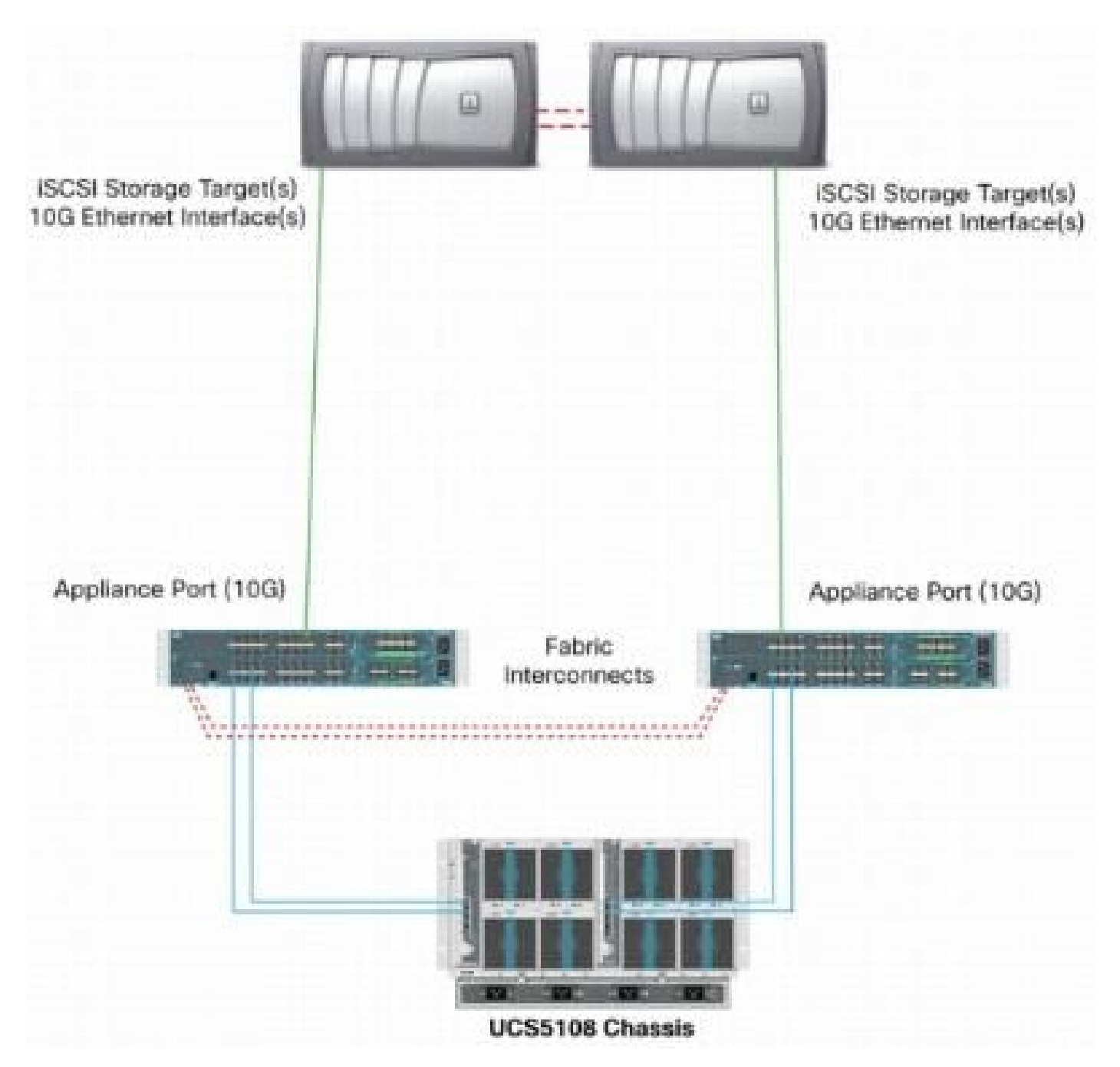

Que le réseau en amont soit 1 GbE ou 10 GbE, l'utilisation de trames jumbo (une taille MTU de 9 000, par exemple) améliore les performances car elle réduit le nombre de trames individuelles qui doivent être envoyées pour une quantité donnée de données et réduit la nécessité de séparer les blocs de données iSCSI en plusieurs trames Ethernet. Ils réduisent également l'utilisation de l'hôte et du processeur de stockage.

Si des trames jumbo sont utilisées, assurez-vous que l'UCS et la cible de stockage, ainsi que tout l'équipement réseau entre les deux, sont capables et configurés afin de prendre en charge la taille de trame plus importante.

Cela signifie que le MTU jumbo doit être configuré de bout en bout (de l'initiateur à la cible) pour être efficace dans l'ensemble du domaine.

Voici un aperçu de la procédure utilisée afin de configurer la MTU jumbo de bout en bout :

- 1. Créez une classe système de qualité de service (QoS) UCS avec une MTU de 9 000, puis configurez la carte réseau virtuelle (vNIC) avec une MTU étendue.
- 2. Activez les trames jumbo (MTU 9000) sur tous les commutateurs entre l'initiateur (UCS) et la cible iSCSI.
- 3. Activez les trames jumbo sur la carte du système d'exploitation (port VMkernel de l'ESXi).
- 4. Activez les trames jumbo sur les interfaces NetApp.

Remarque : consultez l'article <u>Cisco Unified Computing System (UCS) Storage Connectivity</u> <u>Options and Best Practices with NetApp Storage</u> Cisco pour plus d'informations.

#### Configuration de Cisco UCS

L'unité de transmission maximale (MTU) est définie par classe de service (CoS) dans l'UCS. Si aucune stratégie QoS n'est définie pour la vNIC qui se dirige vers le vSwitch, le trafic passe à la classe au mieux.

Complétez ces étapes afin d'activer les trames jumbo :

- 1. Dans l'interface utilisateur graphique d'UCS, cliquez sur l'onglet LAN.
- 2. Accédez à LAN > LAN Cloud > QoS System Class.
- 3. Cliquez sur la QoS System Class et changez la classe de trafic (qui transporte le trafic iSCSI) MTU à 9216.

Remarque : cet exemple utilise la classe de trafic Best Effort afin d'illustrer cette mise à jour MTU.

| Fault Summary                     | >> = LAN >      | 🐊 gatian<br>LAN Cloud + | s   😥 (<br>🙀 Qos | D A Perdina 70<br>System Class | ater   💽 Et | 8 |            |        |   |                     |
|-----------------------------------|-----------------|-------------------------|------------------|--------------------------------|-------------|---|------------|--------|---|---------------------|
| Ecupment Servers LAN SAN UM Admin | General Events  | PSM                     |                  |                                |             |   |            |        |   |                     |
| Filter: Al 🔹                      | Priority        | Enabled                 | CoS              | Packet Deop                    | Weight      |   | Weight (%) | мти    |   | Multicast Optimized |
| ± =                               | Platinum        | N.                      | 5                |                                | 3           | • | Z7         | hormal |   | <b>1</b>            |
|                                   | Gold            | V                       | 4                | V                              | 3           |   | 27         | oomal  |   |                     |
| 😅 🦲 LAN Obud                      | Silver          | V                       | 2                |                                | 2           | + | 10         | normal | - |                     |
| Fabric B                          | Bronze          | Z                       | 1                | V                              | best-effort | • | 9          | nomal  |   |                     |
| EAN Pin Groups                    | Best Effort     |                         | Any              |                                | best-effort | + | 9          | 9216   | - |                     |
| LAN Ph Group test                 | - Fibre Channel |                         | 3                |                                | best-effort | • | 10         | ř¢.    | • | N/A                 |

4. Créez une stratégie QoS dans l'onglet LAN et appliquez-la à la vNIC qui transporte le trafic de stockage.

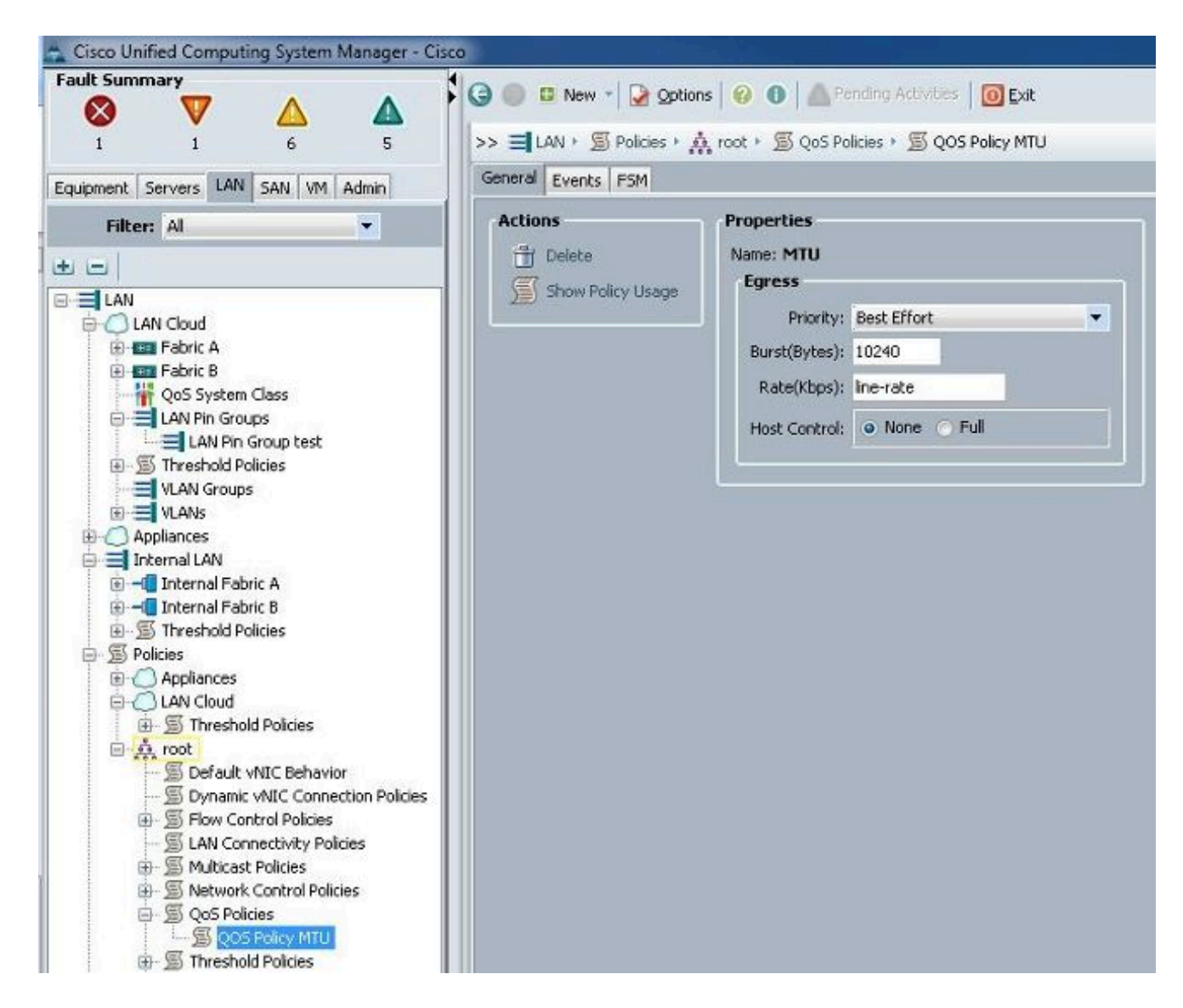

5. Accédez au modèle vNIC ou à la vNIC réelle sous les profils de service et définissez la valeur MTU sur 9000.

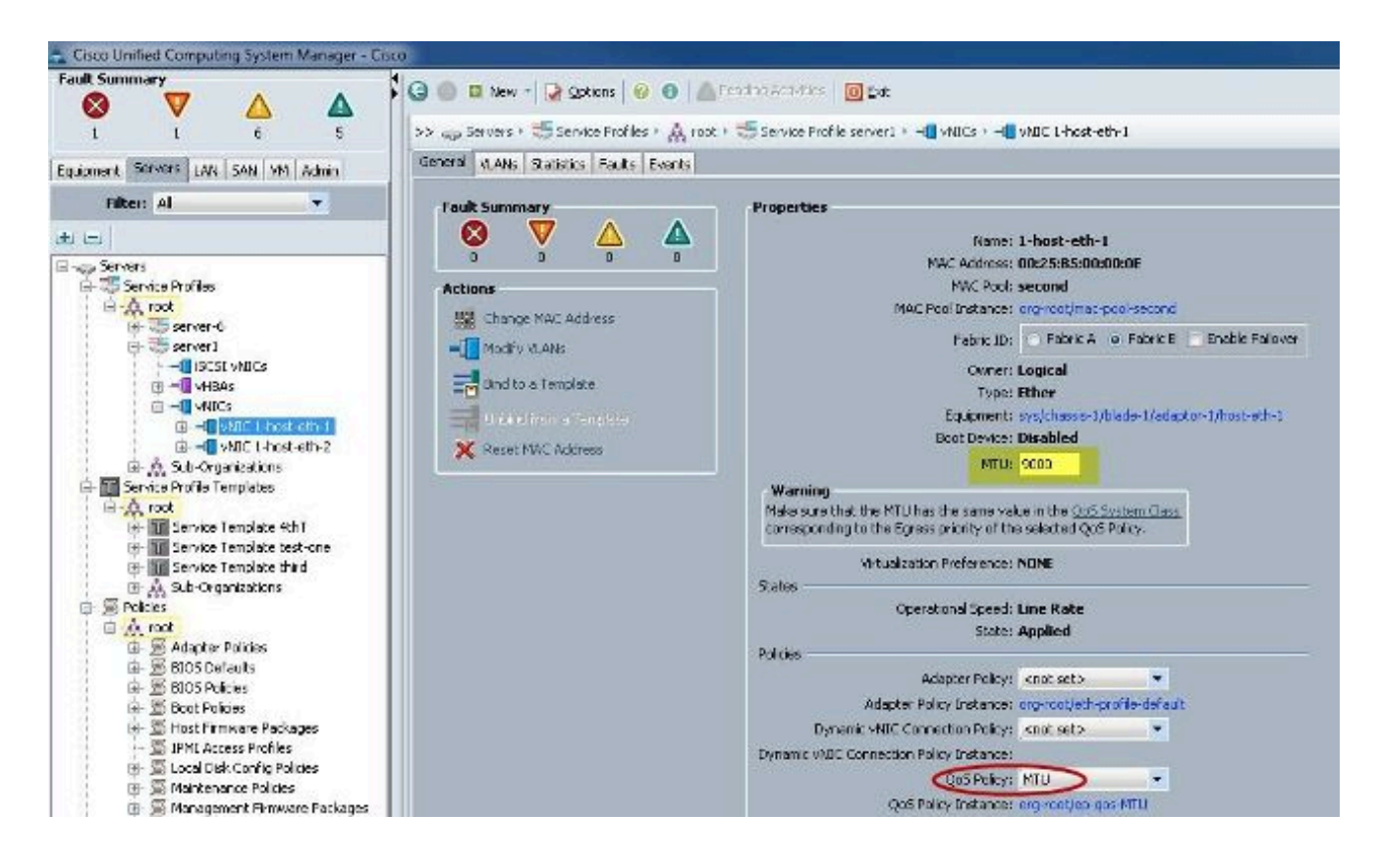

#### Vérifier

Vérifiez que la MTU de la vNIC est configurée comme décrit précédemment.

| Cisco-A#             |            |                   |         |                            |
|----------------------|------------|-------------------|---------|----------------------------|
| Cisco-A# scope serv  | ice-profil | e server 1/1      |         |                            |
| Cisco-A /org/servic  | e-profile  | # show vnic       |         |                            |
| UNIC.                |            |                   |         |                            |
| Namo                 | Fabric     | TD Dymamic MAC A  | ddr     | Wirtualization Droforonco  |
|                      | F al/L 10  |                   |         | VII cualization Fieldience |
| 1-host-eth-1         | в          | 00:25:B5:00:0     | 00:0E   | NONE                       |
| 1-host-eth-2         | A          | 00:25:85:00:0     | 00:0D   | NONE                       |
| Cisco-A /org/service | e-profile  | # show vnic 1-hos | st-eth- | -1 detail                  |
|                      |            |                   |         |                            |
| VNIC:                |            |                   |         |                            |
| Name: 1-host-et      | h-1        |                   |         |                            |
| Fabric ID: B         |            |                   |         |                            |
| Dynamic MAC Add      | r: 00:25:B | 5:00:00:0E        |         |                            |
| Desired Order:       | 2          |                   |         |                            |
| Actual Order: 2      |            |                   |         |                            |
| Desired VCon Pl      | acement: A | my                |         |                            |
| Actual VCon Pla      | cement: 1  |                   |         |                            |
| Equipment: sys/      | chassis-1/ | blade-1/adaptor-1 | /host-  | -eth-1                     |
| Host Interface       | Ethernet   | TU: 9000          |         |                            |
| Template Name:       |            |                   |         |                            |
| Oper Nw Templ N      | ame:       |                   |         |                            |
| Adapter Policy:      |            |                   |         |                            |
| Oper Adapter Po      | licy: org- | root/eth-profile- | defaul  | Lt                         |
| MAC Pool: secon      | d          |                   |         |                            |
| Oper MAC Pool:       | org-root/m | ac-pool-second    |         |                            |
| Pin Group:           |            |                   |         |                            |
| QoS Policy: MTU      |            |                   |         |                            |
| Oper QoS Policy      | : org-root | /ep-qos-MTU       |         |                            |
| Network Control      | Policy:    |                   |         |                            |
| Oper Network Co      | ntrol Poli | cy: org-root/nwct | rl-def  | fault                      |
| Stats Policy: d      | efault     |                   |         |                            |
| Oper Stats Poli      | cy: org-ro | ot/thr-policy-def | ault    |                            |
| Virtualization       | Preference | : NONE            |         |                            |
| Parent vNIC DN:      |            |                   |         |                            |
| Current Task:        |            |                   |         |                            |

Vérifiez que le MTU jumbo est activé sur les ports de liaison ascendante.

```
Cisco-A(nxos)# show port-channel sum
                         P - Up in port-channel (members)
Flags:
        D - Down
        I - Individual H - Hot-standby (LACP only)
                        r - Module-removed
        s - Suspended
        S - Switched
                         R - Routed
        U -
            Up (port-channel)
Group Port-
                  Type
                            Protocol
                                      Member Ports
      Channel
      Pol(SU)
                  Eth
                            LACP
                                      Eth1/31(P)
                                                    Eth1/32(P)
      Po1025(SU)
1025
                  Eth
                            NONE
                                      Eth1/1(P)
                                                    Eth1/2(P)
                                                                  Eth1/3(P)
                                      Eth1/4(P)
Cisco-A(nxos)# show queuing interface ethernet 1/31
Ethernet1/31 queuing information:
  TX Queuing
               sched-type oper-bandwidth
    qos-group
        0
                                  9
                WRR
                                 10
        1
                WRR
        2
                                 27
                WRR
        3
                WRR
                                 27
                                 18
        4
                WRR
                                  9
        5
                WRR
  RX Queuing
    qos-group 0
    q-size: 94400, HW MTU: 9216 (9216 configured)
    drop-type: drop, xon: 0,
                              xott:
                                    590
    Statistics:
```

**Configuration N5k** 

Avec le N5k, la MTU jumbo est activée au niveau du système.

Ouvrez une invite de commandes et entrez ces commandes afin de configurer le système pour le MTU jumbo :

```
switch(config)#policy-map type network-qos jumbo
switch(config-pmap-nq)#class type network-qos class-default
switch(config-pmap-c-nq)#mtu 9216
switch(config-pmap-c-nq)#exit
switch(config-pmap-nq)#exit
switch(config)#system qos
switch(config-sys-qos)#service-policy type network-qos jumbo
```

Vérifier

Entrez la commande show queuing interface Ethernet x/y afin de vérifier que le MTU jumbo est activé :

5k-Rack17-1# sh queuing interface e1/1 Ethernet1/1 queuing information: TX Queuing qos-group sched-type oper-bandwidth 0 WRR 501 WRR 50 RX Queuing qos-group 0 g-size: 243200, HW MTU: 9280 (9216 configured) drop-type: drop, xon: 0, xoff: 243200 Statistics: Pkts received over the port : 2649650 : 34869 Ucast pkts sent to the cross-bar Mcast pkts sent to the cross-bar : 2614781 Ucast pkts received from the cross-bar : 22283 Pkts sent to the port : 32686923 Pkts discarded on ingress 0 Per-priority-pause status : Rx (Inactive), Tx (Inactive)

Remarque : la commande show interface Ethernet x/y affiche une MTU de 1500, mais ce n'est pas correct.

#### Configuration VMware ESXi

Vous pouvez configurer la valeur MTU d'un commutateur virtuel de sorte que tous les groupes de ports et les ports utilisent des trames jumbo.

Complétez ces étapes afin d'activer les trames jumbo sur un commutateur virtuel hôte :

- 1. Accédez à Accueil > Inventaire > Hôtes et clusters à partir du client vSphere.
- 2. Sélectionnez l'hôte.
- 3. Cliquez sur l'onglet Configuration.
- 4. Sélectionnez Mise en réseau dans le menu Matériel.
- 5. Sélectionnez Commutateur standard vSphere dans le champ View.
- 6. Cliquez sur Properties.
- 7. Sélectionnez vSwitch dans l'onglet Ports de la fenêtre contextuelle Propriétés.
- 8. Cliquez sur Edit.
- 9. Dans l'onglet Général de la fenêtre contextuelle, modifiez la valeur MTU (sous Propriétés avancées) de la valeur par défaut (1500) à 9000. Cela active les trames jumbo sur tous les groupes de ports et les ports du commutateur virtuel.

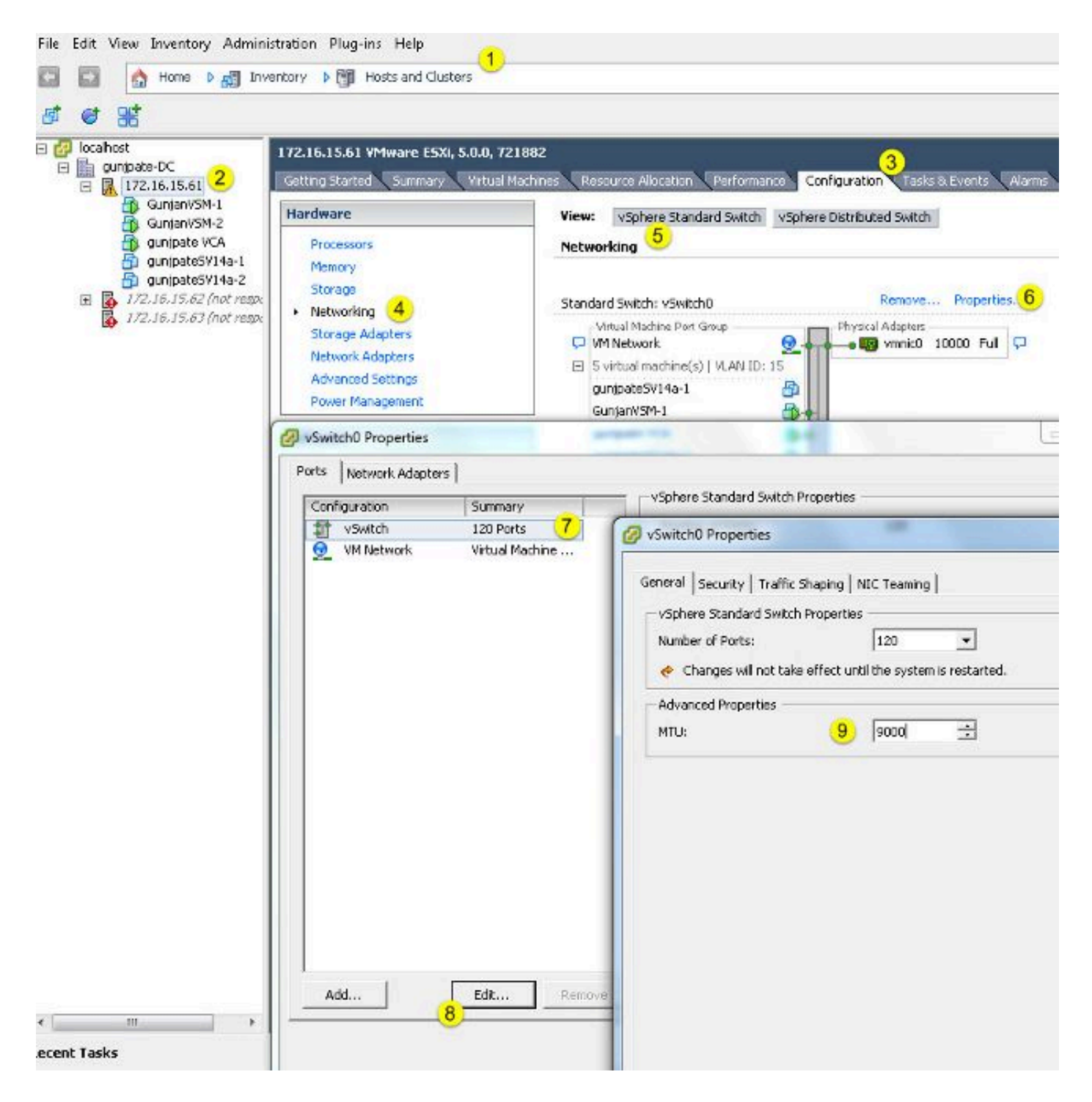

Complétez ces étapes afin d'activer les trames Jumbo uniquement sur un port VMkernel à partir du serveur vCenter :

- 1. À partir du client vSphere, accédez à Home > Inventory > Hosts and Clusters.
- 2. Sélectionnez l'hôte.
- 3. Cliquez sur l'onglet Configuration.
- 4. Sélectionnez Mise en réseau dans le menu Matériel.
- 5. Sélectionnez Commutateur standard vSphere dans le champ View.

- 6. Cliquez sur Properties.
- 7. Sélectionnez VMkernel dans l'onglet Ports de la fenêtre contextuelle Propriétés.
- 8. Cliquez sur Edit.
- Dans l'onglet General de la fenêtre contextuelle, changez la valeur MTU (sous NIC Settings) de la valeur par défaut (1500) à 9000. Cela active les trames jumbo sur un seul port VMkernel du commutateur virtuel.

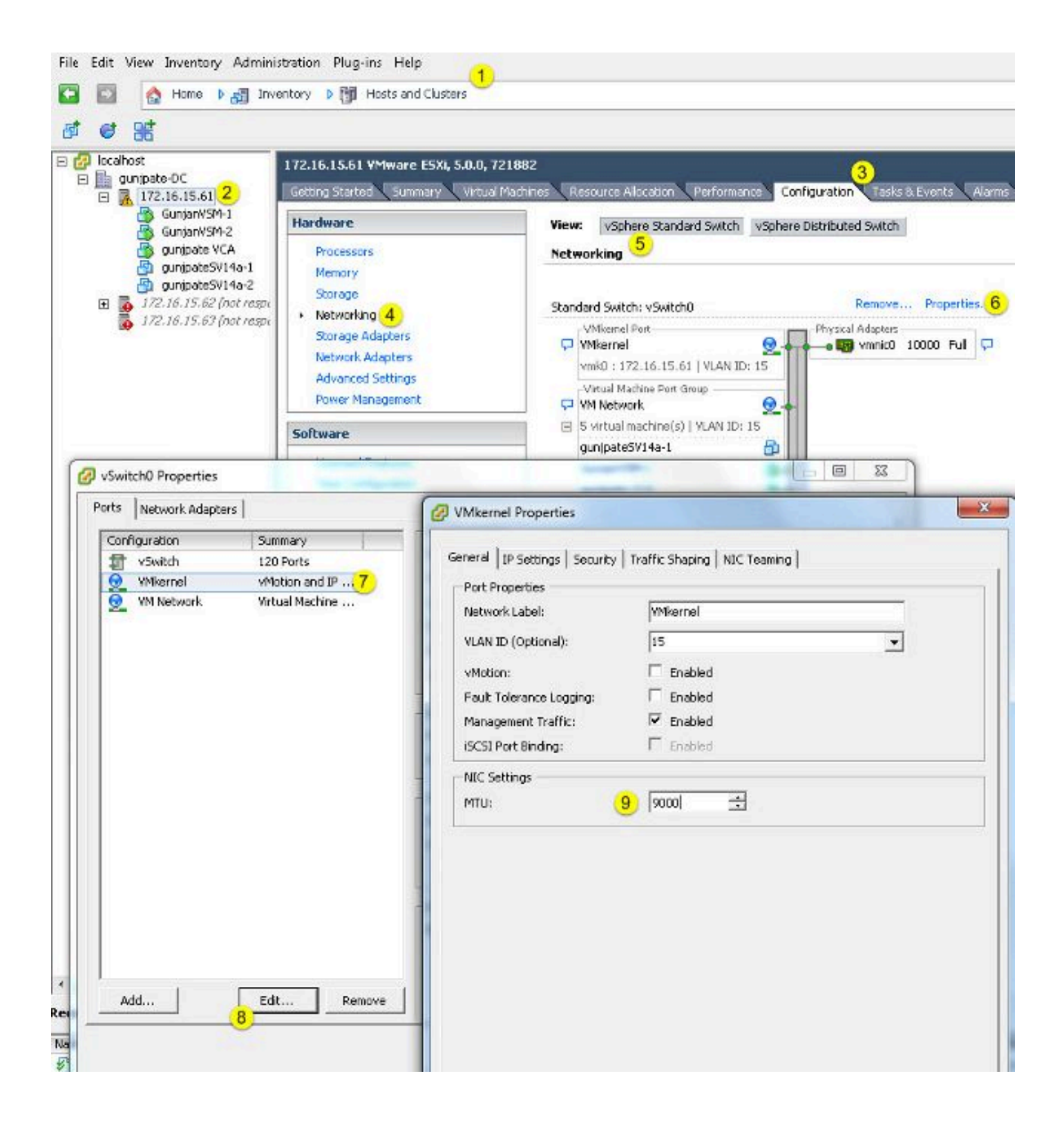

#### Vérifier

Entrez la commande vmkping -d -s 8972 <storage appliance ip address> afin de tester la connectivité réseau et de vérifier que le port VMkernel peut envoyer une requête ping avec MTU jumbo.

Conseil : consultez l'article <u>Test de la connectivité réseau de VMkernel avec la commande</u> <u>vmkping</u> VMware pour plus d'informations sur cette commande.

Remarque : la taille de paquet réelle la plus grande est 8972, qui envoie un paquet de 9 000 octets lorsque vous ajoutez les octets d'en-tête IP et ICMP.

Au niveau de l'hôte ESXi, vérifiez que les paramètres MTU sont configurés correctement :

| ~ ∦ esxcfg<br>Interface | -vaknic -1<br>Port Group/DVPort | IP Family | IP Address   | Netmask       | Broadcast     | MAC Address       | нги  | TSO MSS | Enabled | туре   |
|-------------------------|---------------------------------|-----------|--------------|---------------|---------------|-------------------|------|---------|---------|--------|
| vmk0                    | 320                             | IPv4      | 172.16.15.61 | 255.255.255.0 | 172.16.15.255 | 00:25:b5:00:00:0e | 1500 | 65535   | true    | STATIC |
| vmk1                    | Deno-MEU                        | IPv4      | 1.1.1.1      | 255.255.255.0 | 1.1.1.255     | 00:50:56:73:40:cb | 9000 | 65535   | true    | STATIC |

Configuration de Cisco IOS

Avec les commutateurs Cisco IOS<sup>®</sup>, il n'existe aucun concept de MTU globale au niveau du commutateur. Au lieu de cela, MTU est configuré au niveau de l'interface/de l'éther-canal.

Entrez ces commandes afin de configurer le MTU jumbo :

```
7609(config)#int gigabitEthernet 1/1
7609(config-if)#mtu ?
<1500-9216> MTU size in bytes
7609(config-if)#mtu 9216
```

#### Vérifier

Entrez la commande show interfaces gigabitEthernet 1/1 afin de vérifier que la configuration est correcte :

```
7609#show interfaces gigabitEthernet 1/1
GigabitEthernet1/1 is up, line protocol is up (connected)
Hardware is C6k 1000Mb 802.3, address is 0007.0d0e.640a (bia 0007.0d0e.640a)
MTU 9216 bytes, BW 1000000 Kbit, DLY 10 usec,
reliability 255/255, txload 1/255, rxload 1/255
```

### Configuration N1kV

Avec le N1kV, la MTU jumbo ne peut être configurée que sur les profils de port Ethernet pour la liaison ascendante ; la MTU ne peut pas être configurée sur l'interface vEthernet.

Vérifier

Entrez la commande show run port-profile UPLINK afin de vérifier que la configuration est correcte :

```
GunjanVSM# show run port-profile UPLINK
Command: show running-config port-profile UPLINK
!Time: Sat Feb 22 22:25:12 2014
version 4.2(1)SV2(2.1a)
port-profile type ethernet UPLINK
  vmware port-group
  switchport mode trunk
  switchport trunk allowed vlan 1,15
 mtu 9000
  channel-group auto mode on mac-pinning
  no shutdown
  system vlan 15
  state enabled
GunjanVSM#
GunjanVSM#
GunjanVSM# show port-ch sum
                  P - Up in port-channel (members)
Flags: D - Down
        I - Individual H - Hot-standby (LACP only)
        I - Individ
s - Suspended r - Module
Switched R - Routed
                        r - Module-removed
        U - Up (port-channel)
           _____
Group Port-
                 Type
                           Protocol Member Ports
     Channel
      Pol(SU)
                 Eth
                           NONE
                                      Eth3/2(P)
GunjanVSM# sh int pol
port-channell is up
  Hardware: Port-Channel, address: 0050.5650.000e (bia 0050.5650.000e)
 MTU 9000 bytes, BW 10000000 Kbit, DLY 10 usec,
     reliability 255/255, txload 1/255, rxload 1/255
  Encapsulation ARPA
  Port mode is trunk
  full-duplex, 10 Gb/s
  Beacon is turned off
  Input flow-control is off, output flow-control is off
  Switchport monitor is off
  Members in this channel: Eth3/2
  Last clearing of "show interface" counters never
```

Configuration de NetApp FAS 3240

Sur le contrôleur de stockage, le MTU jumbo doit être configuré sur les ports réseau connectés à

l'interconnexion de fabric ou au commutateur de couche 2 (L2). Voici un exemple de configuration :

FAS3240-A> vlan create ela 100 Ethernet ela: Link being reconfigured. vlan: ela-100 has been created Ethernet ela: Link up.

FAS3240-A> vlan create elb 100 Ethernet elb: Link being reconfigured. vlan: elb-100 has been created Ethernet elb: Link up.

FAS3240-A> ifconfig e1a-100 192.168.101.105 netmask 255.255.255.0 mtusize 9000 partner e1a-100

FAS3240-A> ifconfig e1b-100 192.168.102.105 netmask 255.255.255.0 mtusize 9000 partner e1b-100

Vérifier

Utilisez cette section afin de vérifier que la configuration est correcte.

FAS3240-A> ifconfig -a
e1a: flags=0x80f0c867<BROADCAST,RUNNING,MULTICAST,TCPCKSUM,VLAN> mtu 9000
ether 00:c0:dd:11:40:2c (auto-10g\_twinax-fd-up) flowcontrol full
e1b: flags=0x80f0c867<BROADCAST,RUNNING,MULTICAST,TCPCKSUM,VLAN> mtu 9000
ether 00:c0:dd:11:40:2e (auto-10g\_twinax-fd-up) flowcontrol full

#### À propos de cette traduction

Cisco a traduit ce document en traduction automatisée vérifiée par une personne dans le cadre d'un service mondial permettant à nos utilisateurs d'obtenir le contenu d'assistance dans leur propre langue.

Il convient cependant de noter que même la meilleure traduction automatisée ne sera pas aussi précise que celle fournie par un traducteur professionnel.